## <u>การจัดทำ PO (กรณีทั่วไป บส.01)</u>

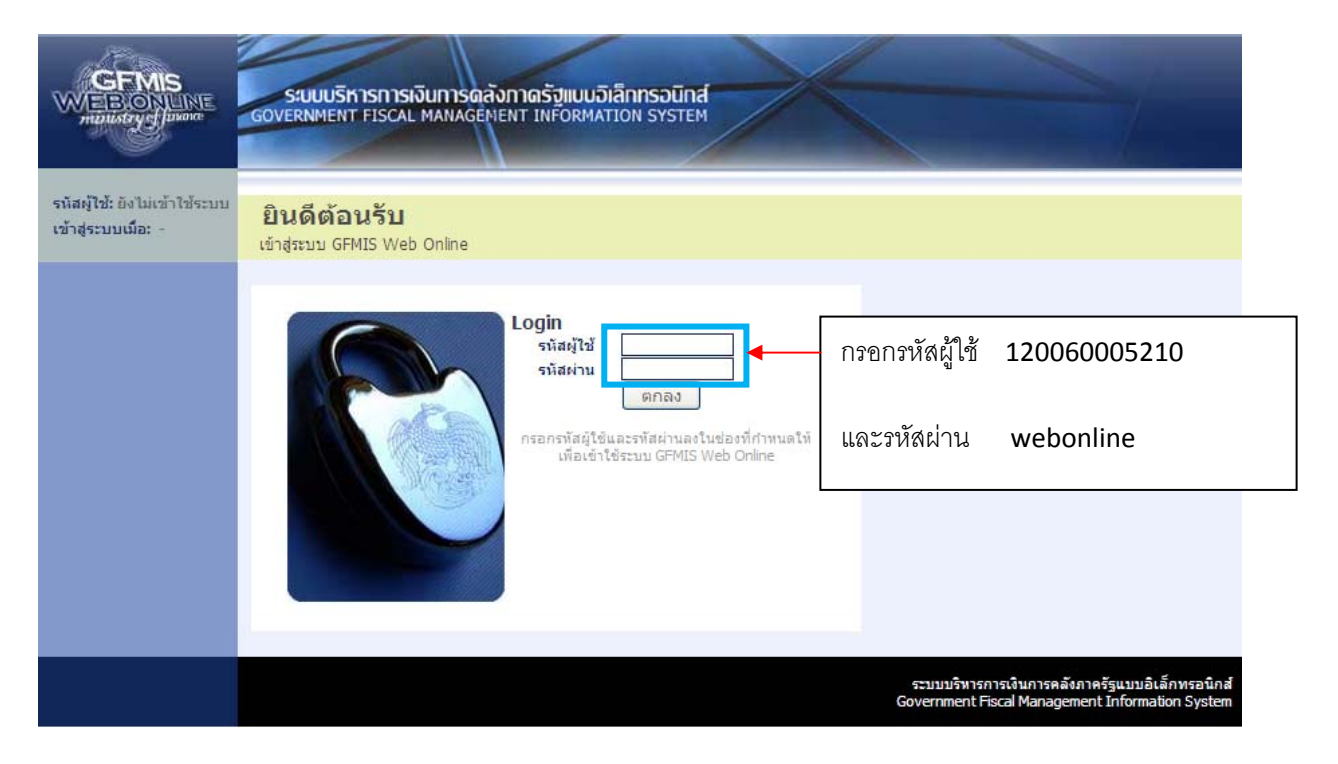

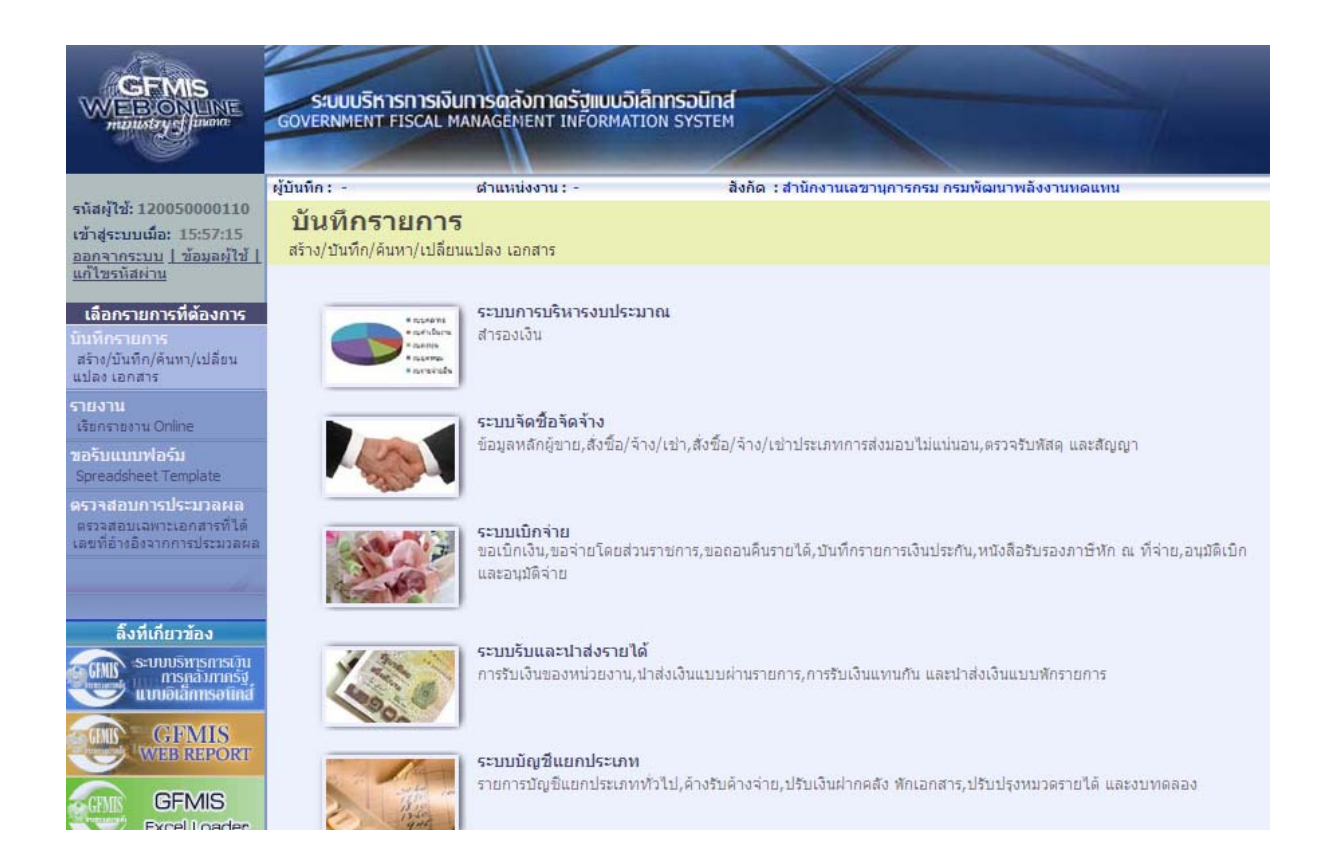

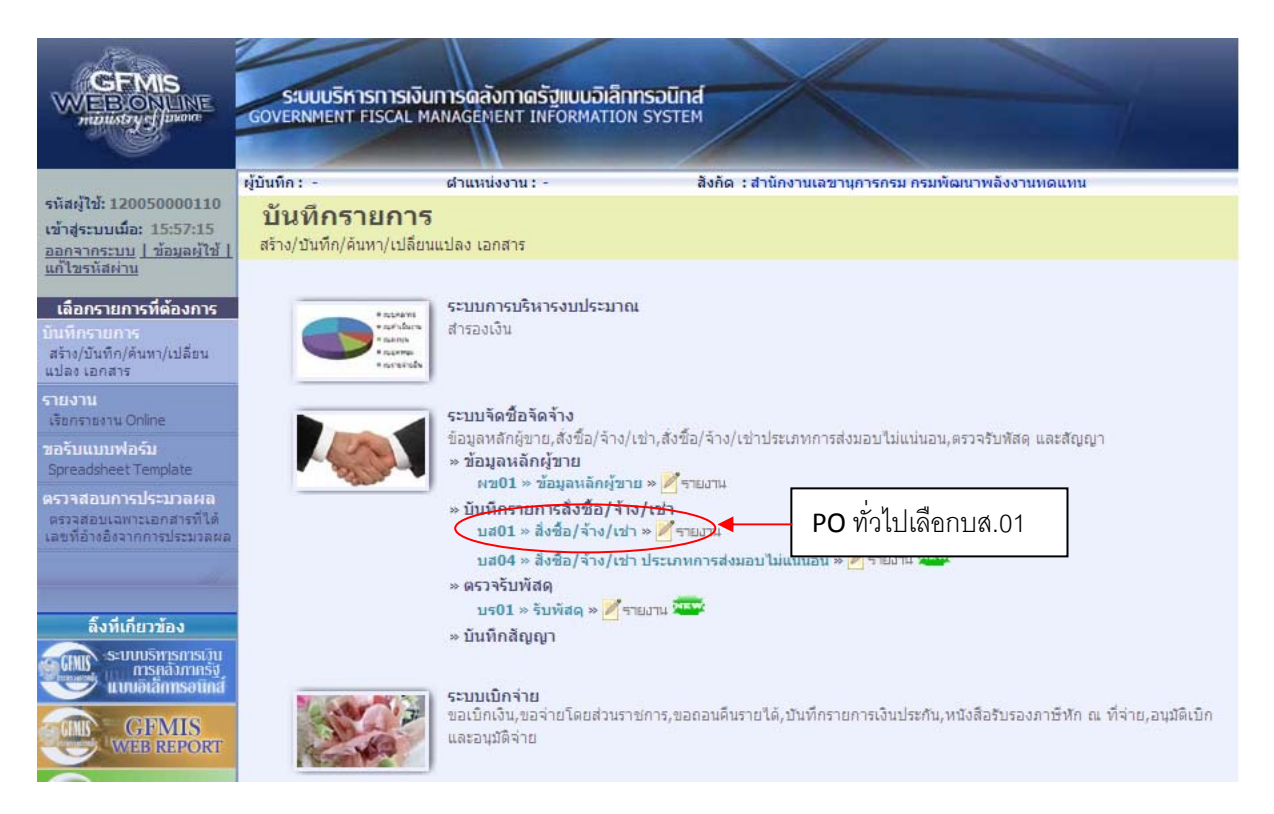

## สร้าง PO

| GFMIS<br>WEBONLINE<br>multistry Juna                                       | รขบบบริหารการเงินการดลั<br>GOVERNMENT FISCAL MANAGEN | ังกาดรังแบบอิเล็กเ<br>IENT INFORMATION | ISOUNA<br>SYSTEM    |                                                                         |                   |                             |
|----------------------------------------------------------------------------|------------------------------------------------------|----------------------------------------|---------------------|-------------------------------------------------------------------------|-------------------|-----------------------------|
|                                                                            | ผู้บันทึก: - ตำแหา                                   | iงงาน : -                              | สังกัด : สำนั       | กงานเลขานุการกรม กรมพัฒนาพลังงานท                                       | ดแทน              | สร้าง  แก้ไข  ยกเล็ก  ค้นหา |
| เข้าสู่ระบบเมื่อ: 15:57:15<br>ออกจากระบบ   ข้อมูลผู้ใช้  <br>แก้ไทรนัสผ่าน | สั่งชื้อ/จ้าง/เช่า (บ<br>สร้างสังชื้อ/จ้าง/เช่า      | ส. 01)                                 |                     |                                                                         |                   |                             |
| <i>ต</i> ามเว้อส์วิวัอวัว เ                                                | <u>รหัสหน่วยงาน</u>                                  | 1205                                   |                     | <u>รหัสหน่วยจัดชื้อ</u>                                                 | K02               |                             |
| ระบบจัดชองดจาง                                                             |                                                      | กรมพัฒนาพลังงานทด                      | แทน                 |                                                                         | กรมพัฒนาพลังงานทด | u                           |
| or ~ musi                                                                  | <u>รหัสหน่วยเบิกจ่าย</u>                             | 1200500001                             | 2                   | <u>อ้างอิงจากระบบ e-GP</u>                                              | ดันหา             | กดค้นหาเพือดึง              |
| 01 » สังชีอ/จาง/เข่า                                                       |                                                      | สำนักงานเฉขานุการก                     | สม                  |                                                                         |                   | _                           |
| 04 » สั่งชื่อ/จ้าง/เช่า<br>แกทการส่งมอบไม่แน่นอน                           | <u>เลขที่สัญญาระบบ GFMIS</u>                         | ด้นหาเลขที่สัญญาระบา                   | GFMIS               | <u>ดึงข้อมูลจากไฟล์</u>                                                 | แนบไฟล์           | ข้อมลจาก e-GF               |
| 01 » ข้อมูลหลักผู้ขาย                                                      |                                                      |                                        | ระบุภาษีมูลค่าเพิ่ม | 🖉 ระบุมูลค่าเงินจ่ายล่วงหน้า 🥝                                          |                   | 9<br>9                      |
| i01 » สัญญา                                                                |                                                      |                                        |                     |                                                                         |                   |                             |
|                                                                            | ข้อมูลทั่วไป                                         |                                        | รายการสังชื่อ/จำ    | เง/เช่า                                                                 |                   |                             |
| กลับหน้าหลัก                                                               | <u>เลขที่ใบสั่งชื่อ/สัญญา</u>                        |                                        |                     |                                                                         | ระบุข้อความเพิ่มเ | ติมสำหรับข้อมูลทั่วไป 🤍     |
|                                                                            | <u>ประเภทการจัดชื่อจัดจ้าง</u>                       | <u>K - ค่าใช้จ่าย</u>                  | ×                   | <u>วันที่ใบสั่งชื่อ/สัญญา</u>                                           | 28 มิถุนายน 2554  |                             |
|                                                                            | <u>รหัสประจำตัวผู้เสียภาษี (ผู้ขาย)</u>              | -                                      |                     | <u>วิธีการจัดชื่อจัดจ่าง</u><br>ม.ศ.ศ.ศ.ศ.ศ.ศ.ศ.ศ.ศ.ศ.ศ.ศ.ศ.ศ.ศ.ศ.ศ.ศ.ศ | 01 - วิธีตกลงราคา |                             |
|                                                                            | <u>เลขทบญชเงนฝากธนาคาร</u>                           |                                        |                     | <u>่วนทสนสุดสญญา</u>                                                    | 28 มิถุนายน 2554  |                             |
|                                                                            |                                                      |                                        |                     |                                                                         |                   | ลัดไป »                     |
|                                                                            |                                                      |                                        | 31                  | ลองการสร้างข้อมูล                                                       |                   |                             |
|                                                                            |                                                      |                                        |                     |                                                                         |                   |                             |
|                                                                            |                                                      |                                        |                     |                                                                         |                   |                             |

-2-

จากนั้นจะปรากฏหน้าจอให้ใส่เลขที่โครงการและเลขคุมสัญญาในระบบ e-GP

| GFMIS Web Online - Windows Internet Explo             | er                  |                            |                |
|-------------------------------------------------------|---------------------|----------------------------|----------------|
| http://10.156.0.83:92/egp/pages/SearchEgpPo.aspx      |                     |                            |                |
| ค้นหา                                                 |                     |                            |                |
| <u>เลขที่โครงการ</u>                                  |                     |                            |                |
| เลขคุมสัญญาในระบ e-GP                                 |                     |                            |                |
|                                                       |                     |                            |                |
|                                                       |                     |                            |                |
|                                                       | ค้นทา               |                            |                |
|                                                       |                     |                            |                |
|                                                       |                     |                            |                |
| GFMIS Web Online - Window                             | s Internet Explorer |                            |                |
| bttp://10.156.0.83:02/eap/pages/s                     | earchEanBolacov     |                            |                |
| <ul> <li>http://10.130.0.03.92/egp/pages/3</li> </ul> | earch Egpro, aspx   |                            |                |
| _<br>ค้นหา                                            |                     |                            |                |
| เลขที่โครงการ                                         | 54065000148         |                            |                |
|                                                       |                     | กรคกเลขที่โครงการและเลขที่ |                |
| <u>เลขคมสัญญาในระบ e-GP</u>                           | 540601000002        |                            |                |
|                                                       |                     | คุมสัญญาในระบบ e-GP        |                |
|                                                       |                     | 9 9 0<br>                  |                |
|                                                       |                     |                            |                |
|                                                       |                     | ดินทา                      |                |
|                                                       |                     | -( ) <b>-</b>              | 🔫 ่จำกนนกตตนหา |
|                                                       |                     |                            | "จำกานนกติตนทา |

| 🥌 GFMIS Web Online - Windows I                                                              | ternet Explorer                                                                                                 |
|---------------------------------------------------------------------------------------------|----------------------------------------------------------------------------------------------------|
| http://10.156.0.83:92/egp/pages/Sear                                                        | hEgpPo.aspx?DocumentNo=bs01                                                                                     |
| (ค้นหา                                                                                      |                                                                                                    |
| <u>เลขที่โครงการ</u> *                                                                      | 1234567890                                                                                                    |
| <u>เลขคมสัญญาในระบ e-GP</u> *                                                               | 8765323455                                                                                                    |
|                                                                                             |                                                                                                    |
| <ul> <li>เลขที่โครงการไม่ถูกต้อง กรุณาระ</li> <li>เลขคุมสัญญาในระบ e-GP ไม่ถูกส่</li> </ul> | แลขทีโครงการที่ต้องการค้นหาใหม่<br>อง กรุณาระบุเลขคุมสัญญาในระบ e-GP ที่ต้องการค้นหาใหม่<br>ด้นหา ข้อความดังนี้ |

-4-

| 🖉 GFMIS Web Onlin                                     | e - Windows Inte                             | ernet Explo                    | rer               |                 |                  |                                  |                        |                          |                                         |
|-------------------------------------------------------|----------------------------------------------|--------------------------------|-------------------|-----------------|------------------|----------------------------------|------------------------|--------------------------|-----------------------------------------|
| 🙋 http://10.156.0.83:9:                               | 2/egp/pages/Search                           | EgpPo,aspx                     |                   |                 |                  |                                  |                        |                          |                                         |
| <u>ุ (ค้นหา</u>                                       |                                              |                                |                   |                 |                  |                                  |                        |                          | ]                                       |
| <u>เลขที่โครงการ</u>                                  |                                              | 54065000148                    | 3                 |                 |                  |                                  |                        |                          |                                         |
| <u>เลขคุมสัญญาในระบ</u>                               | e-GP                                         | 54060100000                    | )2                |                 |                  |                                  |                        |                          |                                         |
|                                                       |                                              |                                |                   |                 |                  |                                  |                        |                          |                                         |
|                                                       |                                              |                                |                   |                 |                  |                                  |                        |                          |                                         |
|                                                       | - CP                                         |                                |                   | คนห             | 1                |                                  |                        |                          |                                         |
| เลขที่                                                | in e-GP                                      |                                |                   | เลขคมสัญญาใน    | เลขที่สัญญา/     | เลขประจำตัวผ้                    | ผ้ค้า/ผ้รับจ้าง        | ราคาที่ตกลงชื้อ          | เงินจ่ายล่วง                            |
| เลอก โครงการ                                          | ชอ                                           | โครงการ                        |                   | ระบบ e-GP       | งวดั้            | เสียภาษี                         | ที่ปรึกษา              | หรือจ้าง(บาท)            | หน้า(บาท)                               |
| 54065000148                                           | ชื่อโต๊ะประชุม อบจ                           | กาญจนบุรี โดยวิ                | ว้ธีตกลงราคา      | 540601000002    | ส. 12345/54      | 3030138927                       | 3030138927             | 159,000.00               | 50,000.00                               |
| ศาอธิบาย: 🗔 คลิกเพี                                   | อแสดงเอกสาร                                  |                                |                   |                 |                  |                                  |                        |                          |                                         |
|                                                       | ×                                            |                                |                   |                 |                  |                                  | _                      |                          |                                         |
|                                                       |                                              | เมื่อเ                         | ค้นหาเจ           | อจะปรากภข้      | ้อมลโครงก        | าารที่พร้อม                      |                        |                          |                                         |
| Dope                                                  |                                              |                                |                   | لىە             | ข                |                                  | pterpet                |                          | - 🕀 100%                                |
| Done                                                  |                                              | 🚽 จัดทั                        | in PO             |                 |                  |                                  | ICEINEC                | 11 × 11                  | 100 /8                                  |
| 1990                                                  |                                              |                                | 1                 |                 |                  | 11                               |                        |                          |                                         |
| GFMIS                                                 | รมแมริหารท                                   | ารเงินการคล่                   | ้อกาตรัสแบ        | แอ๊เล็กทรอบิกส์ |                  |                                  |                        |                          |                                         |
| ministry fluxore                                      | GOVERNMENT FIS                               | CAL MANAGEN                    | IENT INFOR        | MATION SYSTEM   |                  |                                  |                        |                          |                                         |
|                                                       |                                              | 1                              | 1                 |                 |                  |                                  | and the second         |                          |                                         |
| รหัสผู้ใช้: 120050000110                              | ผู้บันทึก: -                                 | ตำแห                           | น่งงาน : -        | สังกั           | ด : สำนักงานเลขา | เนการกรม กรมพัฒน                 | าพลังงานทดแทน          | ត                        | <mark>เร้าง</mark>  แก้ไข  ยกเลิก  ด้นห |
| เข้าสู่ระบบเมือ: 15:57:15<br>ออกจากระบบ   ข้อมอดไข้   | สังซือ/จ้าง                                  | ง/เช่า (บ                      | ເສ. 01)           |                 |                  |                                  |                        |                          |                                         |
| แก้ไขรนัสผ่าน                                         | 43 1040 EE/ 4 10/ CE                         | 1                              | 4005              | 6               |                  |                                  | luor                   |                          | a                                       |
| ระบบจัดชื้อจัดจ้าง                                    | 514111103111                                 |                                | 1205<br>กรมพัฒนาพ | ลังงานทดแทน     |                  | 51411111111010101                | กระ                    | ะ<br>มพัฒนาพลังงานทดน    |                                         |
| บร01 » รับพัสดุ                                       | <u>รหัสหน่วยเบิกจ่าย</u>                     |                                | 120050000         | 1               |                  |                                  |                        |                          |                                         |
| บส01 » สั่งชื่อ/ล้าง/เช่า                             |                                              |                                | สำนักงานเลร       | ขานุการกรม      |                  |                                  |                        |                          |                                         |
| บส04 » สั่งชื่อ/จ้าง/เช่า<br>ประเภทการส่งมอบไม่แน่นอน | เลขที่โครงการ                                |                                | 5406500014        | 8 🖌             |                  | <mark>เ</mark> ลขที่คุมสัญญา     | 540                    | 601000002 🕹              |                                         |
| ผช01 » ນ້ອນຸລາເລັກຜູ້ນາຍ                              |                                              |                                |                   |                 |                  |                                  |                        |                          |                                         |
| สญ01 » สัญญา                                          |                                              |                                |                   | กดเลื่า         | อกบันทึกข้       | อมูลทั่วไป                       |                        |                          |                                         |
|                                                       |                                              | ข้อมูลทั่วไป                   |                   |                 |                  | -                                |                        |                          |                                         |
|                                                       | เลขที่ใบสิ่งชื่อ/สิญ                         | ญา                             | ส. 12345/5        | 4 🖌             |                  | 5. 42. 5. 5. 15                  | 5                      | ะบุข้อความเพิ่มเติมสำหรั | รับข้อมูลทั่วไป 📄 ジ 🎸                   |
|                                                       | <u>บระเภทการจดของ</u><br>รหัสประจำตัวผู้เสีย | <u>เดจาง</u><br>เภาษี (ผู้ขาย) | 303013892         | 7 🖌             |                  | วนทเบลงชอ/ล<br>วิธีการจัดซื้อจัด | ญญา 1ม<br>เจ้าง 01     | สุนายน 2554 🔹            | ~ 4                                     |
|                                                       | เลขที่บัญชีเงินฝาก                           | ธนาคาร                         | 9999999999        | ə 🔸             |                  | วัน <mark>ที่สิ้นสุดสัญ</mark> ฤ | רג 28                  | มิถุนายน 2554 🛛 🖌        |                                         |
|                                                       |                                              |                                |                   | ~               | 2000             | 000000000                        |                        | duina                    |                                         |
|                                                       | MUMINO LANG                                  | อพื้มวรรร อ.62                 |                   |                 | ไ แถม็ย          | 'ч' I ( I J Ç Ц Ц I )            | ક-∩⊾ √ીટ્ડીં!          | เพงท. เยงรูโ             |                                         |
|                                                       | บทายสมพร 📥 ผยสอที                            | where in e-oP                  |                   |                 | โดยข้า           | จมลที่ดึงบา                      | ุ ุ<br>๑าก <b>ค-GP</b> | จะมีลกศาสีเ              | จี่ยวปรากภ                              |
|                                                       |                                              |                                |                   |                 |                  | 9<br>9                           |                        | 10-01011110010           | м<br>Манантаниа<br>Манантаниа           |

| CTT 170 1 200 50000 1 10  | ผู้บันทึก: -                       | ตำแหน่งงาน : -                  | สังกัด : สำนักงานเ                   | ลขานุการกรม กรมพัฒนาห                     | ลังงานทดแทน         | สร้าง  แก                  | า้ไข  ยกเลิก  ค้นห |
|---------------------------|------------------------------------|---------------------------------|--------------------------------------|-------------------------------------------|---------------------|----------------------------|--------------------|
| รหลดูเช: 120050000110     | สั่งซื้อ/จ้าง/เ                    | ช่ว (มส 01)                     |                                      |                                           |                     |                            |                    |
| ออกจากระบบ   ข้อมูลผู้ใช้ | สร้างสั่งขื่อ/จ้าง/เช่า            |                                 |                                      |                                           |                     |                            |                    |
| <u>แก่ไขรหสัญาน</u>       | สมัสมม่อยอย                        | 1205                            | 7 🝘                                  | สมัสมม่อยจัดสื่อ                          | 100                 | <b>a</b>                   |                    |
| ระบบจัดซื้อจัดจ้าง        | 511011070010                       | 1205                            | <b></b>                              | 311011120 40100                           | 65มพัฒนาวพส         |                            |                    |
| บร01 » รับพัสดุ           | รนัสมม่วยเบิดล่าย                  | 1200500001                      |                                      |                                           |                     |                            |                    |
| บส01 » สิ่งชื่อ/จำง/เข่า  |                                    | สำนักงานเลขานการกรม             | 1                                    |                                           |                     |                            |                    |
| บส04 » สังชื่อ/ล้าง/เข่า  | เลขที่โครงการ                      | 54065000148 🞸                   |                                      | เลขที่คุมสัญญา                            | 54060100000         | 2 4                        |                    |
| ประเภทการส่งมอบไม่แน่นอน  |                                    |                                 |                                      | -                                         |                     |                            |                    |
| พพ01 » ข่อมูลหลักผู้ขาย   |                                    |                                 | ระบุมูลค่าเงินจ่                     | ายส่วงหน้า 🥯                              | a ~ ~               | ধ ু ম                      | . 92               |
| สญ01 » สัญญา              |                                    |                                 |                                      |                                           | กดเลือกบันเ         | ากรายการส่งซ่              | อ/จ้าง/เช่         |
|                           | ข้อมูล                             | ทั่วไป                          | รายการสั่งชื่อ/จ้าง/เช่า             |                                           |                     |                            |                    |
| กลับหน้าหลั               | รายการงวดเงิน e-GP                 |                                 |                                      |                                           |                     |                            |                    |
|                           | เลือก งวดเงิน                      | รายละเอีย                       | ดการส่งมอบ                           | จำนว                                      | นเงิน(บาท) จำนวนเงิ | นจ่ายล่วงหน้า(ระดับงา      | <b>ดเงิน)(บาท)</b> |
|                           | 📃 1 รายการที                       | ของส่งมอบ ได้ะประชุม ระบุรายละเ | อียดเพิ่มเติม/งวดเงิน 1 ราย<br>รัฐมี | ละเอียดการชำระเงิน                        | 50,000.00           |                            | 50,000.00          |
|                           | (2 2 รายการ∨                       | ของสงมอบ เดะบระชุม ระบุรายสะเ   | อยดเพมเดม ระบุรายสะเอยด              | แพมเตม/งวดเงน∠                            | 59,000.00           |                            | 0.00               |
|                           | รายละเอยด เบลงขอ                   |                                 |                                      |                                           |                     |                            |                    |
| กาดเงิบโดย                | สำดับ 1                            | สถานะ รอการตรวจรับ              |                                      | งวดเงิน                                   | 1 🖌 🗸               |                            |                    |
| I IN JAIPA M PAILE        | <u>รหัส GPSC</u>                   |                                 |                                      |                                           |                     | ระบุข้อความเพิ่มเติมสำหรับ | รายการ             |
|                           | รายละเอียดพิสตุ                    | 5 A.                            |                                      |                                           |                     |                            |                    |
| าที่จปกาพ                 | <u>จานวันหลงชอ</u><br>วันนี้ส่งของ | 1 400000 2554                   | <u> </u>                             | <u>ต่าเดียหน่วย</u><br>ด่วนในส่วยส่วยหน้า |                     | 210                        |                    |
|                           | - THINGARD                         | 1 1111 101 2004                 | <u></u>                              | HIGH IN TOWN                              |                     | 510                        |                    |
|                           | รายละเอียดงบประมาณ                 | 1                               |                                      |                                           |                     |                            |                    |
|                           | รหัสศนย์ด้นทน                      | 1200500001                      |                                      |                                           |                     |                            |                    |
|                           |                                    | สำนักงานเลขานุการกรม            |                                      |                                           |                     |                            |                    |
|                           | <u>เลขที่เอกสารสำรองเงิน</u>       |                                 | <u>รหัส</u>                          | <u>บัญชิแยกประเภท</u>                     |                     |                            |                    |
|                           |                                    |                                 |                                      |                                           |                     |                            |                    |
|                           | <u>รหัสแหล่งของเงิน</u>            | 2554 💌 🔍                        | <u>รหัส</u>                          | งบประมาณ                                  |                     |                            |                    |
|                           | สมัสสีวารสามเร็จ                   | ្រា                             | -                                    | 82.055 Minu                               |                     | a                          |                    |
|                           |                                    |                                 |                                      | 1411114000                                |                     |                            |                    |
|                           | <u>รหัสบัญชีย่อย</u>               |                                 | <u>รหัส</u>                          | เจ้าของบัญชีย่อย                          |                     |                            |                    |
|                           |                                    |                                 | -5-                                  |                                           |                     |                            |                    |
|                           | STRATED STORE FINIS                |                                 | 5144                                 | LA LODOTERIOTATIA INMAG                   |                     |                            |                    |
|                           |                                    |                                 |                                      |                                           |                     |                            |                    |
|                           |                                    |                                 |                                      |                                           |                     |                            |                    |
|                           |                                    | จัดเก็บรายการนี้ลง              | เนตาราง ลบข้อมะ                      | จรายการนี้ สร้าง                          | ข้อมลรายการใหม่     |                            |                    |
|                           |                                    |                                 |                                      |                                           |                     |                            | -0                 |
|                           |                                    |                                 |                                      |                                           |                     |                            |                    |
|                           |                                    |                                 |                                      |                                           |                     |                            | < ก่อนหน้า         |

-5-

| เลือก งวดเงิน           | รายละเอียดการส่งมอบ                                      | -                               | จำนวน<br>จำนวน     | แงินจ่ายถ่วงหน้า(ระดับงวดเงิน)<br>(บาท) |
|-------------------------|----------------------------------------------------------|---------------------------------|--------------------|-----------------------------------------|
| 1 :                     | ายการที่ของส่งมอบ โต๊ะประชุม ระบุรายละเอียดเพิ่มเติม/งวเ | ดเงิน 1 รายละเอียดการชำระเงิน   | 50,000.00          | 50,000.00                               |
| 2 :                     | ายการที่ของส่งมอบ โต๊ะประชุม ระบุรายละเอียดเพิ่มเติม ระบ | ุเรายละเอียดเพิ่มเติม/งวดเงิน 2 | 59,000.00          | 0.00                                    |
| รายละเอียดใบส่          | ึ่งชื้อ                                                  |                                 |                    |                                         |
| สำดับ 1                 | <b>สถานะ</b> รอการตรวจรับ                                | <u>งวดเงิน</u>                  | 1 🖌 🖌              |                                         |
| รหัส GPSC               | 01007571000000                                           |                                 |                    | ระบุข้อความเพิ่มเติมสำหรับรายการ        |
| รายละเอียดพัสดุ         | โต๊ะ:ตั้งอิสระ                                           |                                 |                    |                                         |
| <u>จำนวนที่สั่งซื้อ</u> | 1 EA - ชิ้น                                              | 💌 <u>ราคาต่อหน่วย</u>           | 5000               | 0 ארע                                   |
| <u>วันที่ส่งมอบ</u>     | 1 มกราคม 2554 🗰 🗸                                        | <u>มูลค่าเงินจ่ายล่วงหน้า</u>   |                    | บาท                                     |
|                         |                                                          |                                 |                    |                                         |
| รายละเอียดงบา           | ประมาณ                                                   |                                 |                    |                                         |
| <u>รหัสศูนย์ต้นทุน</u>  | 1200500001                                               |                                 |                    |                                         |
|                         | สำนักงานเฉขานุการกรม                                     |                                 |                    |                                         |
| เลขที่เอกสารสำร         | <u>ອงเงิน</u>                                            | <u>รหัสบัญชีแยกประเภท</u>       | 5104010104         |                                         |
|                         |                                                          |                                 |                    |                                         |
| รหัสแหล่งของเงิ         | <u>u</u> 2554 🗸 5426000 🔇                                | <u>รหัสงบประมาณ</u>             | 12005              |                                         |
|                         |                                                          |                                 |                    |                                         |
| รหัสกิจกรรมหลัก         | P1000                                                    | รหัสกิจกรรมย่อย                 |                    |                                         |
|                         |                                                          |                                 |                    |                                         |
| รหัสบัญชีย่อย           | Q                                                        | รหัสเจ้าของบัญชีย่อย            |                    |                                         |
|                         |                                                          |                                 |                    |                                         |
| รหัสบัญชีเงินฝา         | กคลัง 00910                                              | รหัสเจ้าของบัญชีเงินฝาก         | คลัง 1200500001    |                                         |
|                         | เงินฝากกรมพลังงาน                                        |                                 |                    |                                         |
|                         |                                                          |                                 |                    | 9/                                      |
|                         |                                                          | เมื่อกรอก                       | ข้อมลเรียบร้อยให้ก | ดป่มจัดเก็บรายการนี้ลงในต               |
|                         | จัดเก็บรายการนี้ลงในตาราง                                | ลบข้อมูลราย                     | ญ ····             | q ···· · ···                            |

กรอกรายละเอียดใบสั่งซื้อ และรายละเอียดงบประมาณ ตามงวดเงิน

- 1. ตัวอักษรสีแดงแสดงว่าเป็นข้อมูลที่จำเป็นต้องกรอก ได้แก่
  - รหัส GPSC
  - จำนวนที่สั่งซื้อ
  - ราคาต่อหน่วย
  - รหัสบัญชีแยกประเภท
  - รหัสงบประมาณ
  - รหัสแหล่งของเงิน
  - รหัสกิจกรรมหลัก
- 2. ตัวอักษรสีน้ำเงินจะมีข้อมูล default ไว้ให้ แต่สามารถแก้ไขได้ ซึ่งได้แก่
  - งวดเงิน
  - วันที่ส่งมอบ
  - รหัสศูนย์ต้นทุน
- 3. ตัวอักษรสีเขียวหมายถึงข้อมูลดังกล่าวจะกรอกหรือไม่ก็ได้ ซึ่งได้แก่
  - มูลค่าเงินจ่ายล่วงหน้า (ถ้ากำหนดใน e-GP ระบบจะดึงมาให้)
  - เลขที่เอกสารสำรองเงิน (ถ้าเป็นเงินกันต้องบันทึกข้อมูลในส่วนนี้)
  - รหัสกิจกรรมย่อย
  - รหัสบัญชีย่อย

- รหัสเจ้าของบัญชีย่อย
- รหัสบัญชีเงินฝากคลัง
- รหัสเจ้าของบัญชีเงินฝากคลัง

ทั้งนี้ข้อมูลที่ต้องกรอก ได้แก่

```
1. สร้าง PO บส01 ผ่าน Web Online PO โดย กด อ้างอิงจากระบบ e-GP
โดยมีรายละเอียดของข้อมูลที่จะสร้าง PO ดังนี้
เลขที่โครงการ ......ระบุเลขที่โครงการจากระบบ e-GP.....
เลขที่คุมสัญญา ......ระบุเลขที่คุมสัญญา จากระบบ e-GP .....
<u>ข้อมลทั่วไป</u>
เลขที่ใบสั่งซื้อ/สัญญา : ระบบดึงให้อัตโนมัติจาก e-GP
ประเภทการจัดซื้อจัดจ้าง : K – ค่าใช้จ่าย
วันที่ใบสั่งซื้อ/สัญญา : ระบบดึงให้อัตโนมัติจาก e-GP
รหัสประจำตัวผู้เสียภาษี (ผู้ขาย) : ระบบดึงให้อัตโนมัติจาก e-GP
เลขที่บัญชีเงินฝากธนาคาร : ระบบดึงให้อัตโนมัติจาก e-GP
วิธีการจัดซื้อจัดจ้าง : ระบบดึงให้อัตโนมัติจาก e-GP
วันที่สิ้นสุดสัญญา : ระบบดึงให้อัตโนมัติจาก e-GP
รายการสั่งซื้อ/จ้าง/เช่า
รหัส GPSC : (ค้นหา GPSC จากระบบและเลือก GPSC ที่ต้องการ )
จำนวนที่สั่งซื้อ : ระบุจำนวน
                                                หน่วยนับ : ระบุหน่วยนับ
ราคาต่อหน่วย : ระบุราคาต่อหน่วย
วันที่ส่งมอบ : ระบบดึงให้อัตโนมัติจาก e-GP แต่สามารถแก้ไขวันที่ได้
รหัสบัญชีแยกประเภท : 5104010107
รหัสแหล่งของเงิน : 5611320
รหัสงบประมาณ : 1200678001420001
รหัสกิจกรรมหลัก : 120061000H1618
รหัสกิจกรรมย่อย : ระบุกิจกรรมย่อย (ถ้ามี)
<u>หร</u>
ระบุข้อความเพิ่มเติมสำหรับรายการ
                               : ระบบดึงให้อัตโนมัติจาก e-GP สำหรับบางข้อความดังนั้นหากมี
                              ้ข้อความอื่นๆที่ระบบไม่ได้ดึงข้อมูลให้อัตโนมัติจาก e-GP ท่าน
```

สามารถเข้าไประบุข้อความเพิ่มเติมเองใด

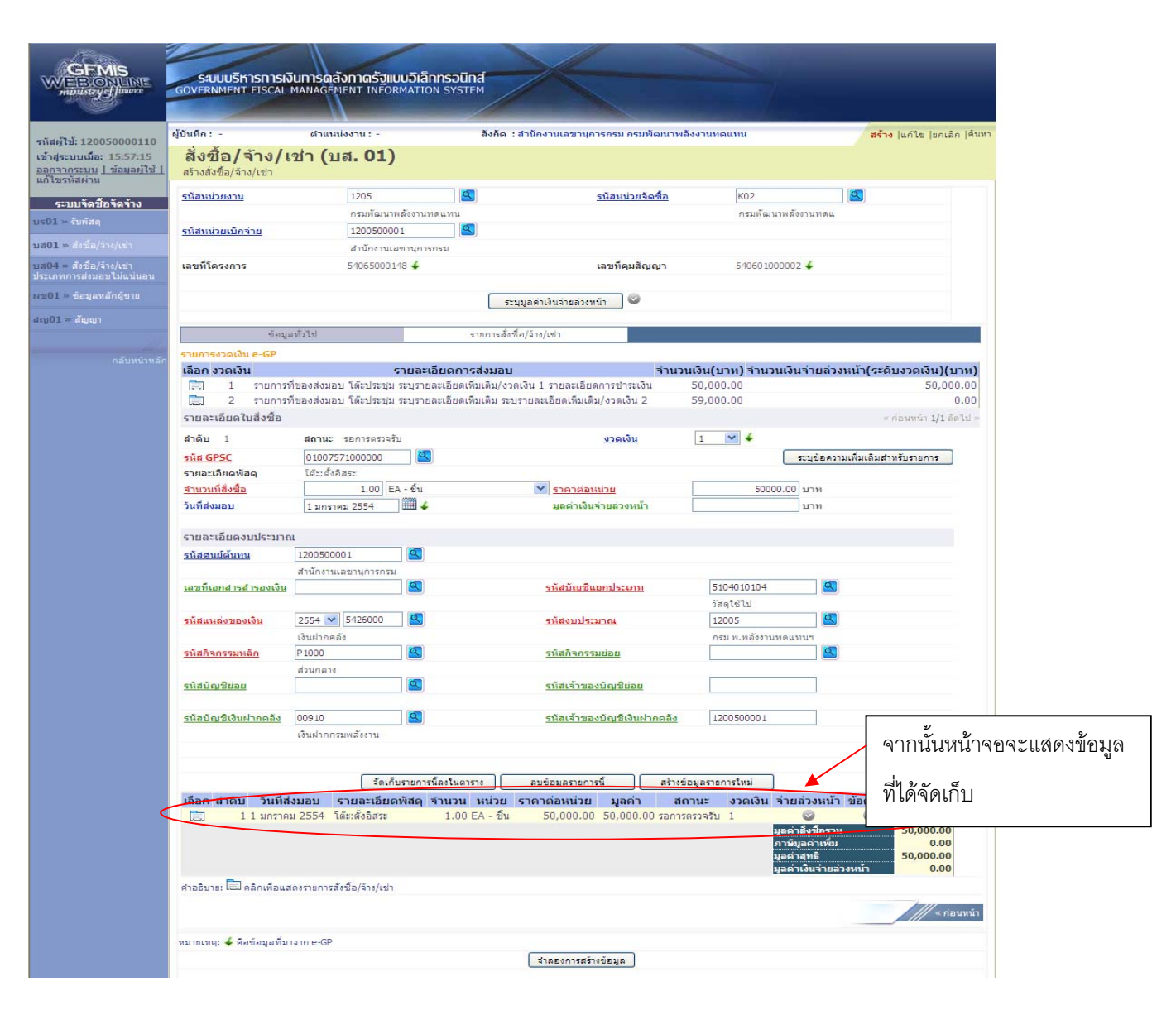

## กรณีมีงวดเงินที่ 2

|            | ข้อมู                        | ลทั่วไป                   | รายการสั่งชื่อ/               | จ้าง/เช่า                    |                          |                                        |
|------------|------------------------------|---------------------------|-------------------------------|------------------------------|--------------------------|----------------------------------------|
|            | รายการงวดเงิน e-GP           |                           |                               |                              |                          |                                        |
|            | เลือก งวดเงิน                | 5                         | เยละเอียดการส่งมอบ            |                              | จำนวนเงิน(บาท) จำ        | นวนเงินจ่ายล่วงหน้า(ระดับงวดเงิน)(บาท) |
|            | 📄 1 รายการช                  | ที่ของส่งมอบ โต๊ะประชุม ร | ะบุรายละเอียดเพิ่มเติม/งวดเงิ | น 1 รายละเอียดการชำระเ       | งิน 50,000.00            | 50,000.00                              |
| 5          | 📄 2 รายการ                   | ที่ของส่งมอบ โต๊ะประชุม ร | ะบุรายละเอียดเพิ่มเติม ระบุรา | ยละเอียดเพิ่มเติม/งวดเงิน    | 2 59,000.00              | 0.00                                   |
|            | รายละเอียดใบสั่งซื้อ         |                           |                               |                              |                          | ≪ ก่อนหน้า 2/2 ถัดไป »                 |
|            | สำดับ 2                      | <b>สถานะ</b> รอการตรวจรับ |                               | <u>งวดเงิน</u>               | 2 💉 🗲                    |                                        |
| เลือกงวด   | <u>รหัส GPSC</u>             | 01007571000000            |                               |                              |                          | ระบุข้อความเพิ่มเติมสำหรับรายการ       |
|            | รายละเอียดพัสดุ              | โต๊ะ:ตั้งอิสระ            |                               |                              |                          |                                        |
| เงินที่ 2  | <u> </u>                     | 1.00 EA                   | - ขึ้น                        | 🚩 <u>ราคาต่อหน่วย</u>        |                          | 59000 มาห                              |
| 6N 1/0/1 Z | <u>วันที่ส่งมอบ</u>          | 1 มกราคม 2554             | 4                             | <u>มูลด่าเงินจ่ายล่วงห</u>   | <u>ľn</u>                | ארע                                    |
| จากบั๊บ    |                              |                           |                               |                              |                          |                                        |
| 1 11 16 16 | รายละเอียดงบประมาย           | u                         |                               |                              |                          |                                        |
| ນັ້ນສົດ    | <u>รหัสศูนย์ต้นทุน</u>       | 1200500001                |                               |                              |                          |                                        |
| บนทก       |                              | สำนักงานเลขานุการกรม      |                               |                              |                          |                                        |
|            | <u>เลขที่เอกสารสำรองเงิน</u> |                           |                               | <u>รหัสบัญชีแยกประเภ</u> า   | <u>n</u> 510401010       | 04                                     |
| เขนเดม     |                              |                           |                               |                              | วัสดุใช้ไป               |                                        |
|            | <u>รหัสแหล่งของเงิน</u>      | 2554 💌 5426000            | <u>a</u>                      | <u>รหัสงบประมาณ</u>          | 12005                    |                                        |
|            |                              | เงินฝากคลัง               |                               |                              | กรม พ.พลัง               | งานทดแทนฯ                              |
|            | <u>รหัสกิจกรรมหลัก</u>       | P1000                     |                               | <u>รหัสกิจกรรมย่อย</u>       |                          |                                        |
|            |                              | ส่วนกลาง                  |                               |                              |                          |                                        |
|            | <u>รหัสบัญชีย่อย</u>         |                           | <u> </u>                      | <u>รหัสเจ้าของบัญชีย่อ</u> เ | 1                        |                                        |
|            |                              |                           |                               |                              |                          |                                        |
|            | <u>รหัสบัญชีเงินฝากคลัง</u>  | 00910                     |                               | <u>รหิสเจ้าของบัญชีเงิน</u>  | <u>ฝากคลัง</u> 120050000 | 01                                     |
|            |                              | เงินฝากกรมพลังงาน         |                               |                              |                          |                                        |
|            |                              |                           |                               |                              |                          |                                        |
|            |                              | 2010                      | ายอารข้องในการาง              | อมต้อมอรายการนี้             | สร้างข้อมอรายการใหม่     |                                        |
| _          |                              |                           |                               | พยายผู้สุดรายการผ            | พรากภอที่ของการการ       |                                        |

|                                                                                            | ผู้บันทึก: -                                                  | ตำแหน่งงาน : -                          | สังกัด                                       | : สำนักงานเลขานการกรม กรมพัฒน              | าพลังงานหดแทน       | 4                               | <mark>เร้าง  </mark> แก้ไข  ยกเลิก  ค้นหา |                 |
|--------------------------------------------------------------------------------------------|---------------------------------------------------------------|-----------------------------------------|----------------------------------------------|--------------------------------------------|---------------------|---------------------------------|-------------------------------------------|-----------------|
| ช้: 120050000110<br>บบ <b>เมื่อ: 1</b> 5:57:15<br><u>กระบบ   ข้อมูลผู้ใช้  </u><br>ผัสผ่าน | สั่งซื้อ/จ้าง/เ<br>สร้างสั่งขื่อ/จ้าง/เป่า                    | ช่า (บส. 01)                            |                                              |                                            |                     |                                 |                                           |                 |
| บบจัดชื่อจัดจ้าง                                                                           | <u>รหัสหน่วยงาน</u>                                           | 1205                                    | 2                                            | <u>รหัสหน่วยจัดชื่อ</u>                    | К02                 | 2                               |                                           |                 |
| รับพัสดุ                                                                                   |                                                               | กรมพัฒนาพ                               | เล้งงานทดแทน                                 |                                            | กรมพัฒน             | มาพลังงานทดแ                    |                                           |                 |
| สังนี้อ/ล้าง/เช่า                                                                          | <u>รหัสหน่วยเบิกจ่าย</u>                                      | 120050000                               |                                              |                                            |                     |                                 |                                           |                 |
| สั่งชื่อ/ล่าง/เช่า                                                                         | เลขที่โครงการ                                                 | 5406500014                              | 48 🞸                                         | เลขที่คมสัญญา                              | 5406010             | 00002 🖌                         |                                           |                 |
|                                                                                            |                                                               |                                         |                                              |                                            |                     |                                 |                                           |                 |
|                                                                                            |                                                               |                                         |                                              | ระบุมูลค่าเงินจ่ายส่วงหน้า 🥥               |                     |                                 |                                           |                 |
|                                                                                            | ข้อมู                                                         | ลทั่วไป                                 | รายการส่                                     | ใจชื่อ/ล้าง/เช่า                           |                     |                                 |                                           |                 |
|                                                                                            | รายการงวดเงิน e-GP                                            |                                         |                                              | 12                                         |                     |                                 |                                           |                 |
|                                                                                            | เลยท ง รดเงน<br>1 รายการเ                                     | ร<br>ที่ของส่งนอบ โด๊ะประชม             | ายสะเยยตการสงมอ<br>ระบุรายละเอียดเพิ่มเติม/ง | ม<br>มวดเงิน 1 รายละเอียดการชำระเงิน       | 50,000.00           | นเงนฯ เยลวงหนา(4                | 50,000.00                                 |                 |
|                                                                                            | 2 รายการข<br>รายละเอียดในสิ่งชื่อ                             | ที่ของส่งมอบ โด๊ะประชุม                 | ระบุรายละเอียดเพิ่มเติม ร                    | ะบุรายละเอียดเพิ่มเติม/งวดเงิน 2           | 59,000.00           |                                 | 0.00                                      |                 |
|                                                                                            | สำดับ 3                                                       | <mark>สถานะ</mark> รอการตรวจรับ         | 4                                            | <u>งวดเงิน</u>                             | 2 💌 🞸               |                                 |                                           |                 |
|                                                                                            | รหัส GPSC                                                     |                                         |                                              |                                            |                     | ระบุข้อความเพิ่มเติ             | มสำหรับรายการ                             |                 |
|                                                                                            | รายละเอียดพัสดุ                                               |                                         | - ň.                                         | -                                          |                     | 1011                            |                                           |                 |
|                                                                                            | <u>จานวนหลงชอ</u><br>วันที่ส่งมอบ                             | 1 105201 2554                           | - vu                                         | <u>ราคาตอหนวย</u><br>มอต่าเงินอ่ายอ่างหน้า |                     | บาท                             |                                           |                 |
|                                                                                            | รายละเอียดงบประมาถ<br>รหัสสนย์ดันทุน<br>เลขที่เอกสารสารองเงิน | น<br>1200500001<br>สำนักงานเลขานุการกรม | 2<br>2                                       | <u>รหัสบัญชิแยกประเภท</u>                  | 5104010104          |                                 |                                           |                 |
|                                                                                            | รนัสแนะอ่งของเงิน                                             | 2554 ¥ 5426000                          |                                              | รนัสมาประกวณ                               | วัสดุใช้ไป<br>12005 |                                 |                                           | 97              |
|                                                                                            |                                                               | เงินฝากคลัง                             |                                              | 3100113400 ftb                             | กรม พ.พลังงาน       | ทดแทนา                          | 丨 เมื่อหน้าจอเ                            | เสดงข้อมลทั้งสอ |
|                                                                                            | <u>รหัสกิจกรรมหลัก</u>                                        | P1000                                   |                                              | รหัสกิจกรรมย่อย                            |                     |                                 |                                           | 9               |
|                                                                                            |                                                               | ส่วนกลาง                                |                                              |                                            |                     |                                 | ายการแล้ว                                 | ให้กดเป็นด้าดดง |
|                                                                                            | <u>รหัสบัญชีย่อย</u>                                          |                                         |                                              | <u>รหัสเจ้าของบัญชีย่อย</u>                |                     |                                 |                                           |                 |
|                                                                                            | รหัสบัญชีเงินฝากคลัง                                          | 00910                                   |                                              | รหัสเจ้าของบัญชีเงินฝากค                   | 1200500001          |                                 |                                           | 10              |
|                                                                                            |                                                               | เงินฝากกรมพลังงาน                       | Sector 1                                     |                                            |                     | /                               | 1 11.13.813.13.113                        | ป็ญ             |
|                                                                                            |                                                               |                                         |                                              |                                            |                     |                                 |                                           |                 |
|                                                                                            |                                                               | Sec. 5.                                 | เลของสม้องในการระ                            | antion and a second                        | กังสมัดรายการใหม่   |                                 |                                           |                 |
|                                                                                            | เลือก สำคัญ วันนี้ส่                                          | งบอบ รวยอะเอียวว                        | พัสด จำบวน หน่วง                             | สมขอมูตรายการน ส                           | สถานะ งาดเงิน       | ว่าแล่วงหน้า ข้อดวา             | าน ประวัติ                                |                 |
|                                                                                            | 🗐 11 มกราค                                                    | ม 2554 โด๊ะ:ตั้งอิสระ                   | 1.00 EA - ชั้น                               | 50,000.00 50,000.00 sat                    | าารตรวจรับ 1        |                                 | Q                                         |                 |
|                                                                                            | 📄 2 1 มกราค                                                   | ม 2554 โด๊ะ:ตั้งอิสระ                   | 1.00 EA - ขึ้น                               | 59,000.00 59,000.00 sai                    | าารตรวจรับ 2        | 00                              | 9                                         |                 |
|                                                                                            |                                                               |                                         |                                              |                                            | ม                   | ลคาสงชอรวม<br>าษีมูลค่าเพิ่ม    | 0.00                                      |                 |
|                                                                                            |                                                               |                                         |                                              |                                            | 시                   | ลตาสุทธ<br>ลค่าเงินจ่ายล่วงหน้า | 0.00                                      |                 |
|                                                                                            |                                                               |                                         |                                              |                                            |                     |                                 | 1                                         |                 |
|                                                                                            | คำอธิบาย: 🗔 คลิกเพื่อแล                                       | สดงรายการสังชื่อ/จ้าง/เช่า              |                                              |                                            |                     |                                 |                                           |                 |
|                                                                                            | คำอธิบาย: 🗔 คลิกเพื่อแง                                       | สดงรายการสังชื่อ/จ้าง/เช่า              |                                              |                                            |                     |                                 | /// และเอาเหม้า                           |                 |

| 🧷 จำส่งงการบันทึก - Window     | ล้าสองการบันทึก - Windows Internet Explorer 📃 🗖 🔀 |                                         |  |  |  |  |  |  |
|--------------------------------|---------------------------------------------------|-----------------------------------------|--|--|--|--|--|--|
| 💋 http://10.156.0.83:92/egp/pa | ages/SubmitConfirmPo.aspx?Type=NSAPYb             | api_po_data 🛛 🔯                         |  |  |  |  |  |  |
| สถานะ รหัสข้อความ              | เ คำอธิบาย                                        |                                         |  |  |  |  |  |  |
| ค่าอธิบาย 000                  | ฟังก์ชัน "สร้างใบสั่งชื้อ" ที่ดำเนินการในการทด    | ลสอบการทำงาน                            |  |  |  |  |  |  |
| ศำเตือน 06261                  | ไม่มีข้อความที่สร้างสำหรับผลลัพธ์เอกสารการ        | เจ้ดชื่อ                                |  |  |  |  |  |  |
| ศำเตือน 06028                  | วันที่ใบสั่งซื้อเป็นวันที่ที่ผ่านมาแล้ว           |                                         |  |  |  |  |  |  |
| ศำเตือน ME 589                 | วันที่การส่งมอบเป็นสถิติในอดิต                    |                                         |  |  |  |  |  |  |
| ศำเตือน ME 080                 | วันที่ส่งมอบ: วันทำงานถัดไปคือ 03.01.2011         |                                         |  |  |  |  |  |  |
| ศาเดือน ME 039                 | วันที่การส่งมอบเป็นวันที่ที่ผ่านไปแล้ว            |                                         |  |  |  |  |  |  |
| ศาเดือน ME 589                 | วันที่การส่งมอบเป็นสถิติในอดีต                    | กดปุ่มบันทึกข้อมูล เมื่อข้อมูลที่บันทึก |  |  |  |  |  |  |
| ศำเตือน ME 080                 | วันที่ส่งมอบ: วันทำงานถัดไปคือ 03.01.2011         | ۷ س س<br>                               |  |  |  |  |  |  |
| ศำเตือน ME 039                 | วันที่การส่งมอบเป็นวันที่ที่ผ่านไปแล้ว            | กอนหนาถูกตอง                            |  |  |  |  |  |  |
|                                | บันทึกข้อมูล กลับไปแก้ไขข้อมูเ                    |                                         |  |  |  |  |  |  |
|                                |                                                   |                                         |  |  |  |  |  |  |

| 🤗 ผลการบันทึก - Windows Internet Explorer 📃 🗖 🔀                             |
|-----------------------------------------------------------------------------|
| http://10.156.0.83:92/egp/pages/SubmitConfirmPo.aspx?Type=NSAPYbapi_po_data |
| สถานะ เลขทีเอกสาร<br>สาเร็จ 7000001238 ◀ เมื่อบันทึกสำเร็จจะได้เลขที่ PO    |
| แสดงข้อมูล กลับไปแก้ไขข้อมู่สร้างเอกสารใหม่<br>ค้นหาเอกสาร Sap Log          |